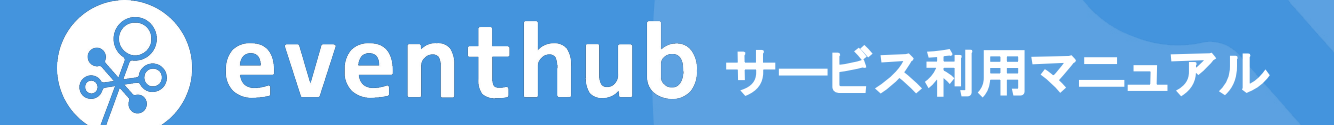

株式会社EventHub 2020年Ver.8

### サイト概要

本サイトは、イベントに参加し、情報交換・コミュニケーションが取れる場です。

充実したイベントコンテンツを楽しみましょう。

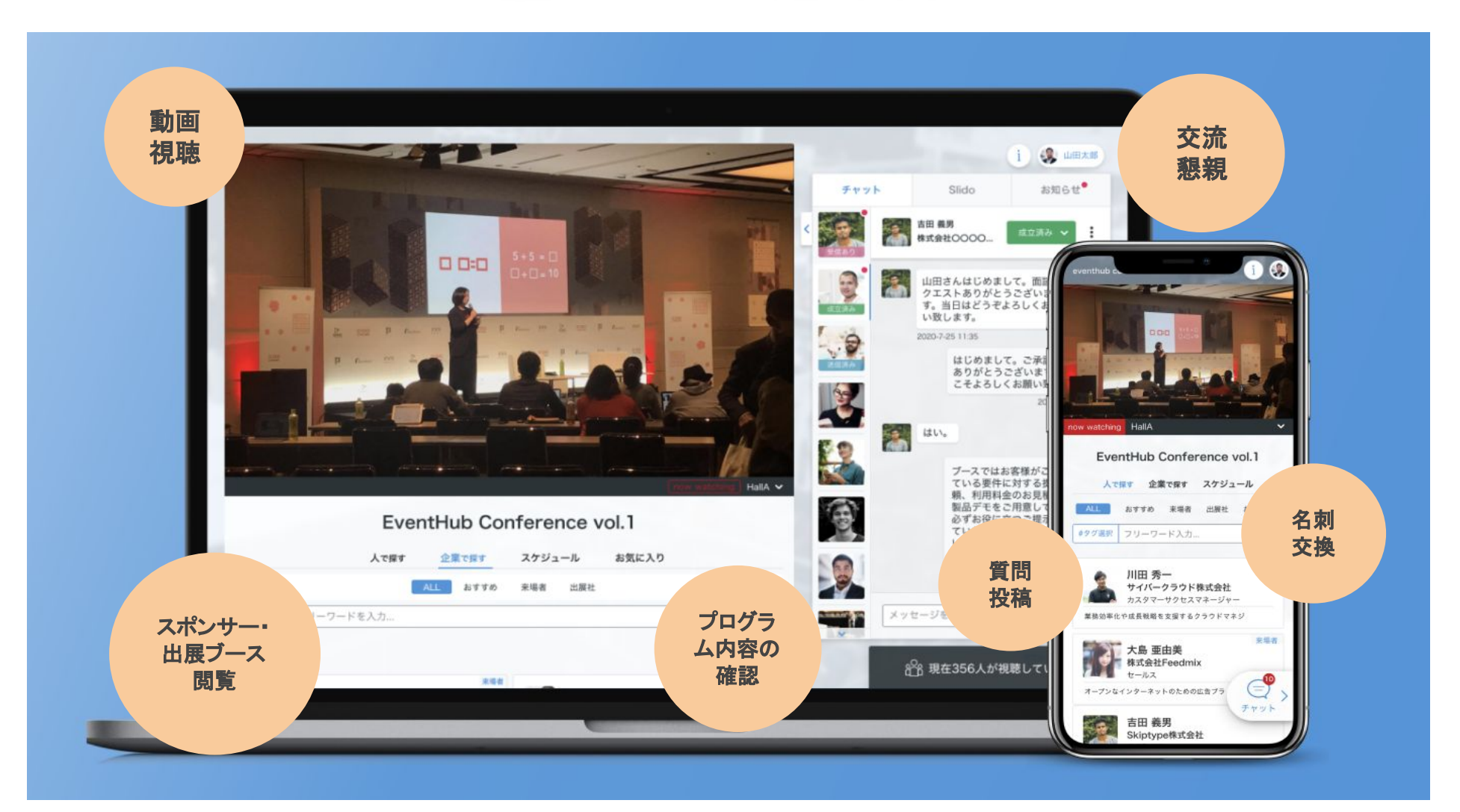

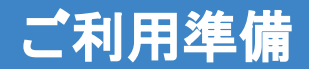

### 参加登録・基本情報の設定

さあ、参加登録してみよう

## 【準備】参加登録 方法1:ご自身で登録

#### 登録フォームURLからプロフィール情報を入力後、利用規約とプリバシーポリシーをご確認のうえ登録をしてください。 尚、プロフィール情報、メールアドレス、パスワードはいつでも変更可能ですので、ご安心ください。

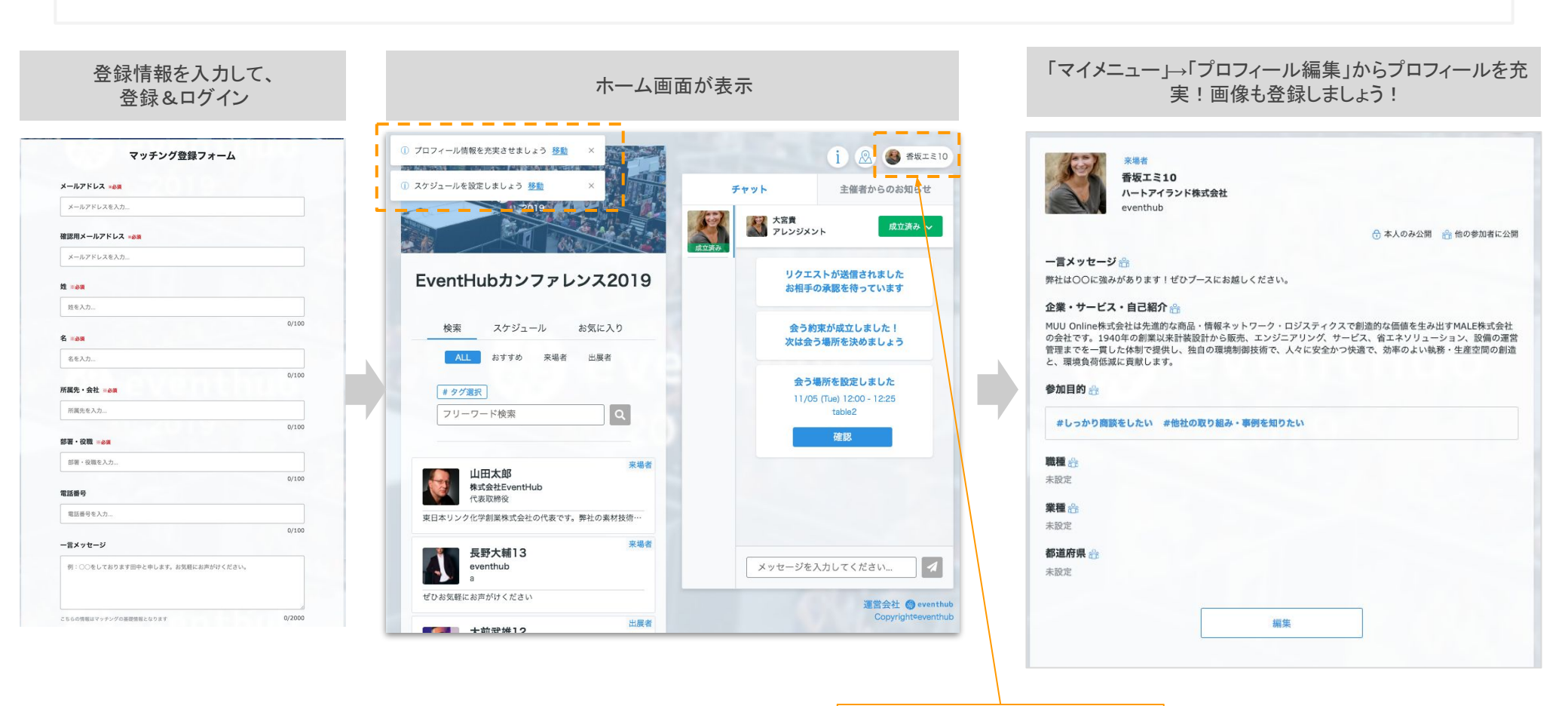

マイメニューへ

#### メールアドレスがログインDとなります

また、他の参加者から「会いたいリクエスト」が届いたこと等をお知らせする通知メールの送付 先としても設定されますので、日頃利用するメールアドレスを設定ください。

### 【準備】参加登録 方法2:主催者様から招待

登録メールアドレスにサイトへの招待メールが届きますので、お好きなパスワードを設定してログインください。 プロフィール内容にはご登録いただいた情報等(例:名前・企業名)を予め設定しておりますが、<u>追加のプロフィール情報、画像登録、スケ</u> <u>ジュールはご自身で設定してください。</u>尚、情報はいつでも変更可能ですのでご安心ください。

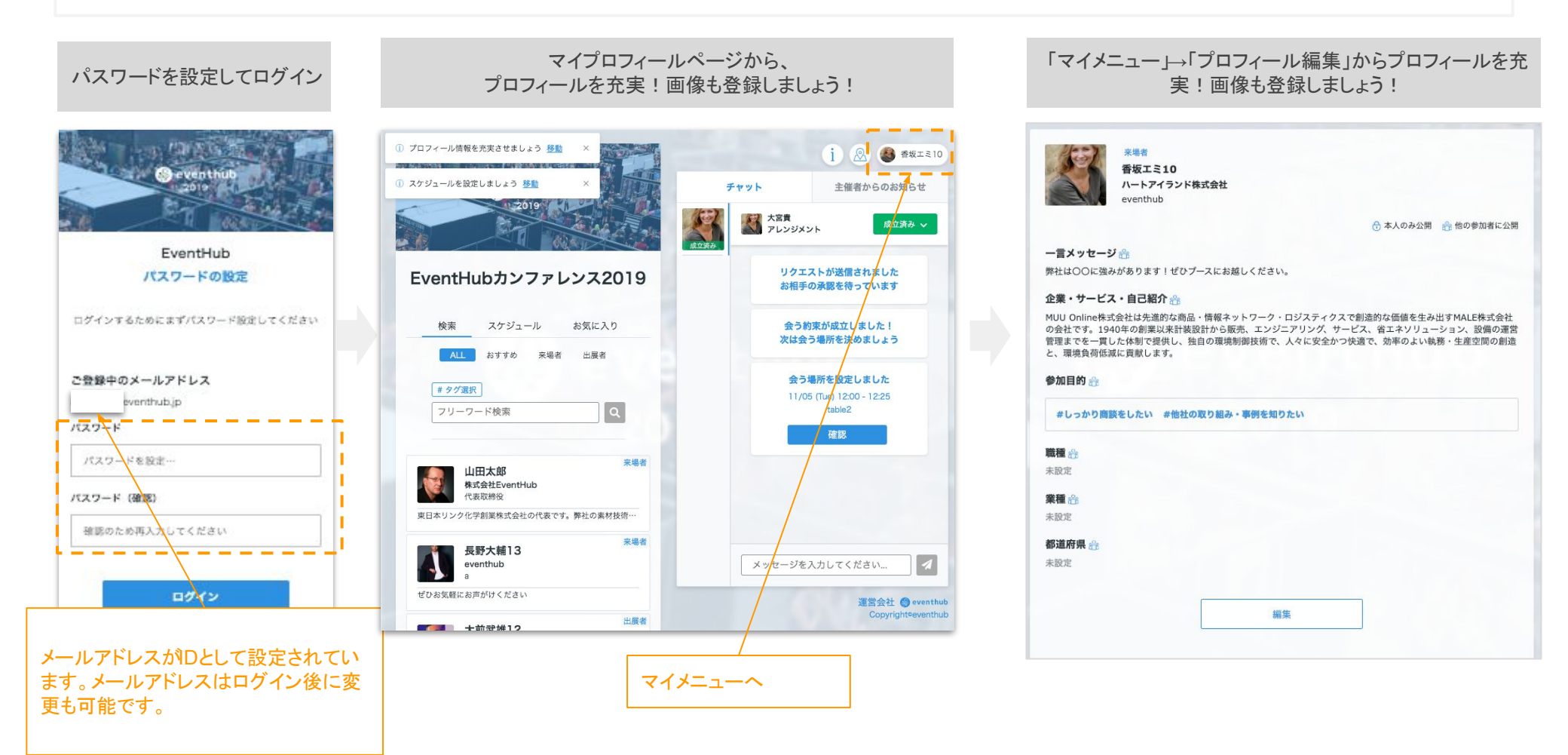

## 【準備】登録 方法3:同僚招待方法(出展社様のみ)

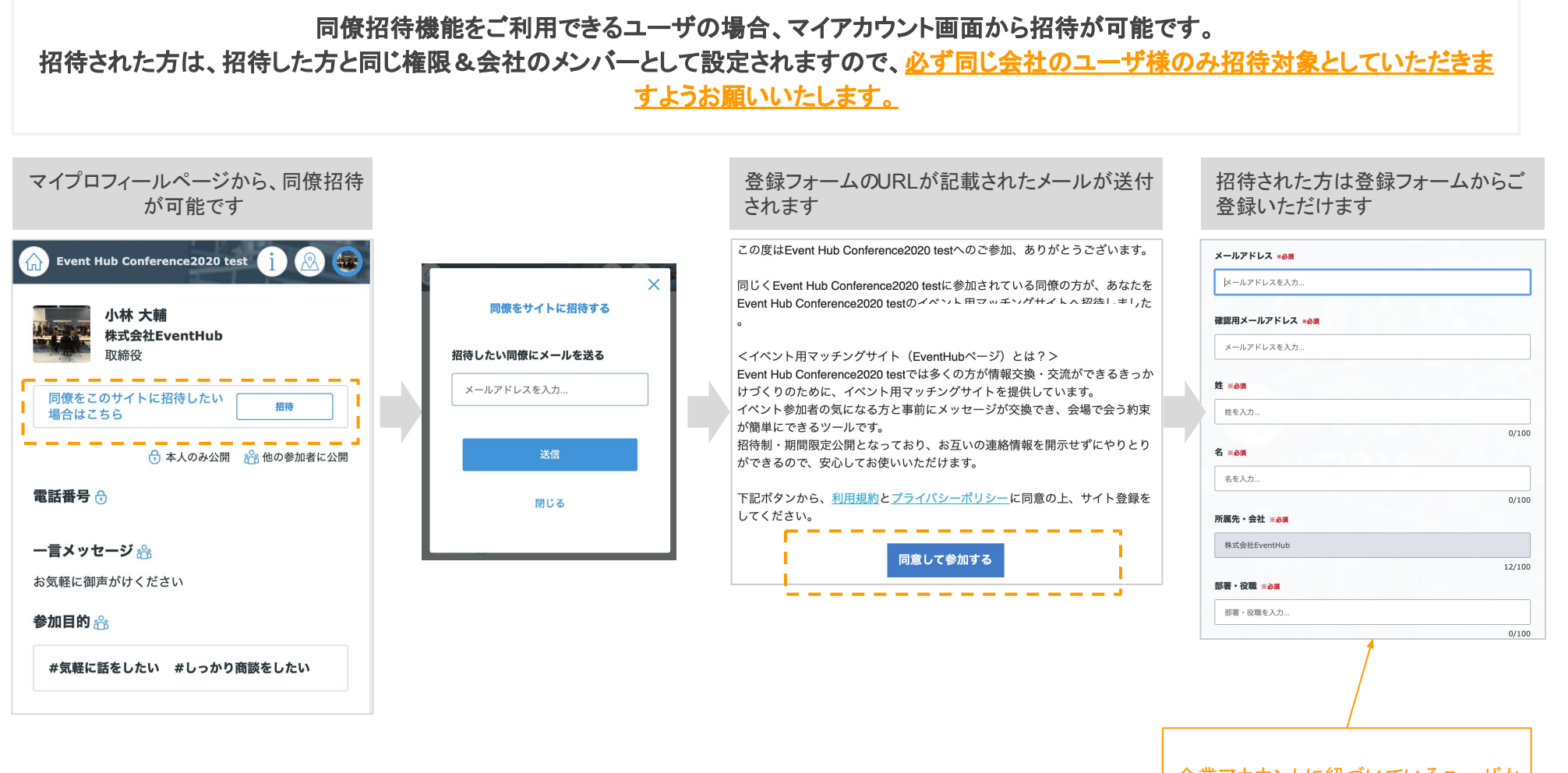

企業アカウントに紐づいているユーザから招待された場合は、企業名は編集できません

### 【準備】メールアドレス・パスワード変更

### メールアドレスは日頃ご利用されるメールアドレスを設定ください。 イベント主催者様や参加者・出展者からのメッセージを受信した際に、ご登録のメールアドレスにお知らせを送信いたします

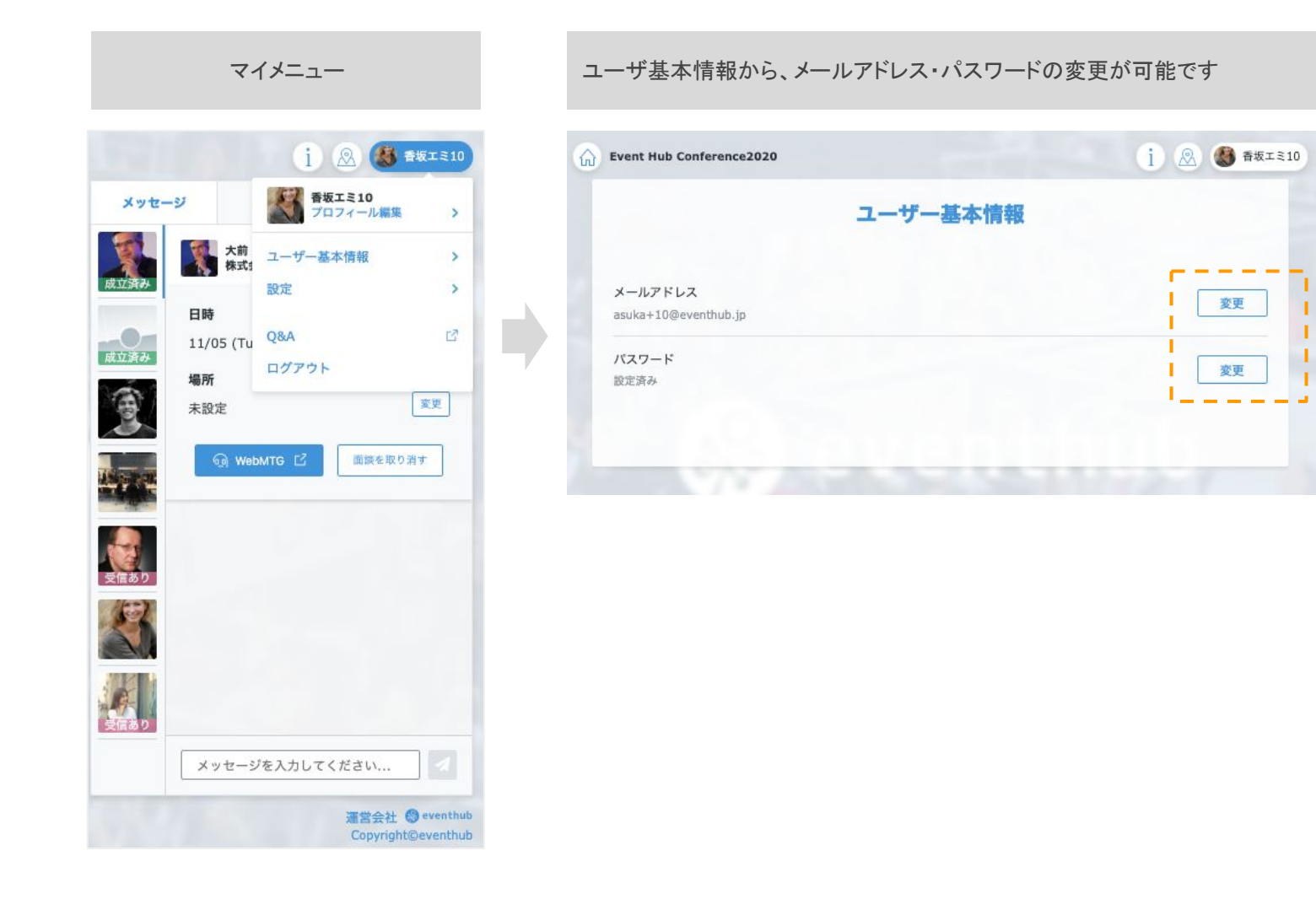

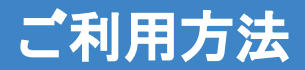

# サイトのご利用

さあ、利用してみよう

# 動画視聴:イベントに参加・視聴する

### メインエリアからイベント動画を視聴いただけます。 複数の動画が組み込まれているイベントは、動画下のプルダウンより動画を選択いただけます

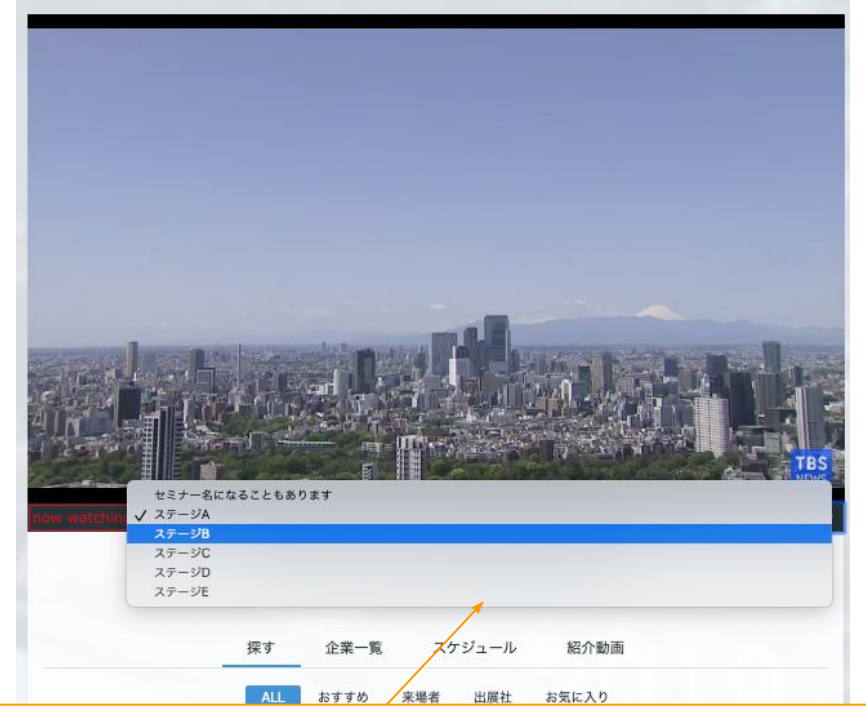

### プルダウンより、視聴動画を選択ください。 ブラウザによっては以下操作も必要となります。 ①再生ボタンのクリック ②ミュートの解除

#### 公開前の動画

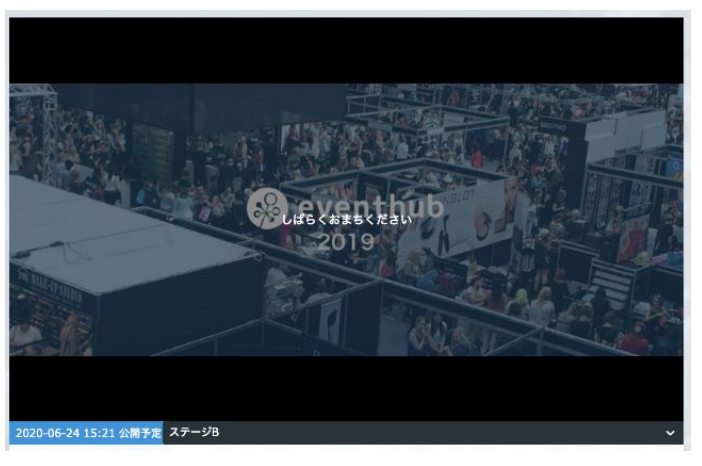

公開後の動画

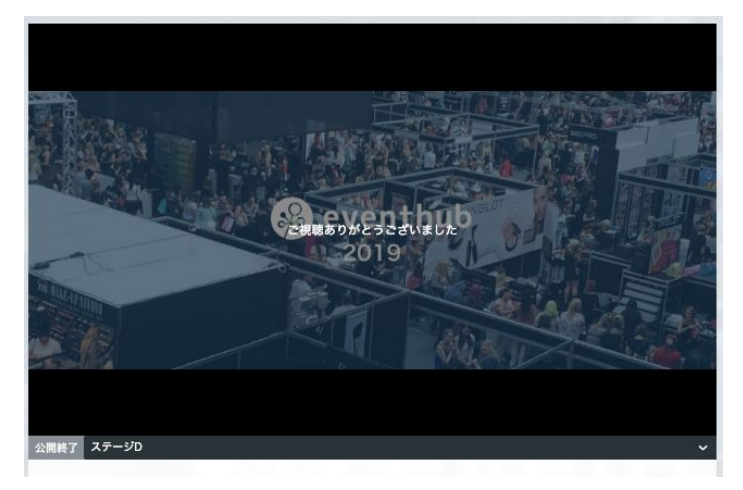

## 動画視聴:イベントに参加・視聴する

ホーム画面

お使いのブラウザ、動画配信プラットフォームによっては、再生ボタンのクリック、ミュートの解除が必要です

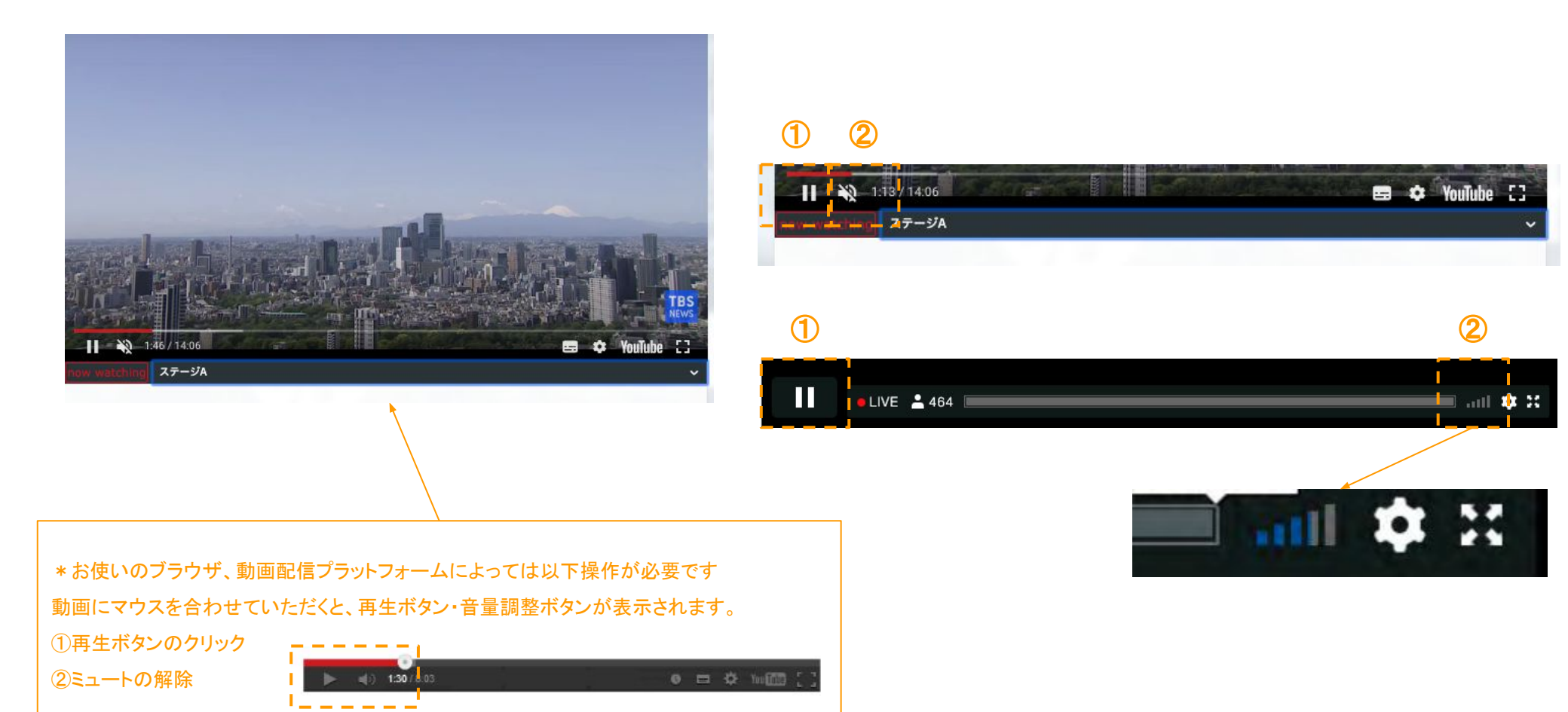

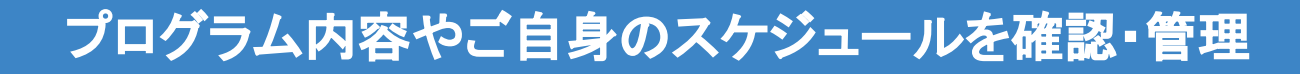

スケジュール

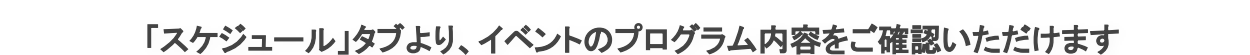

セッション一覧ページ(サンプル)

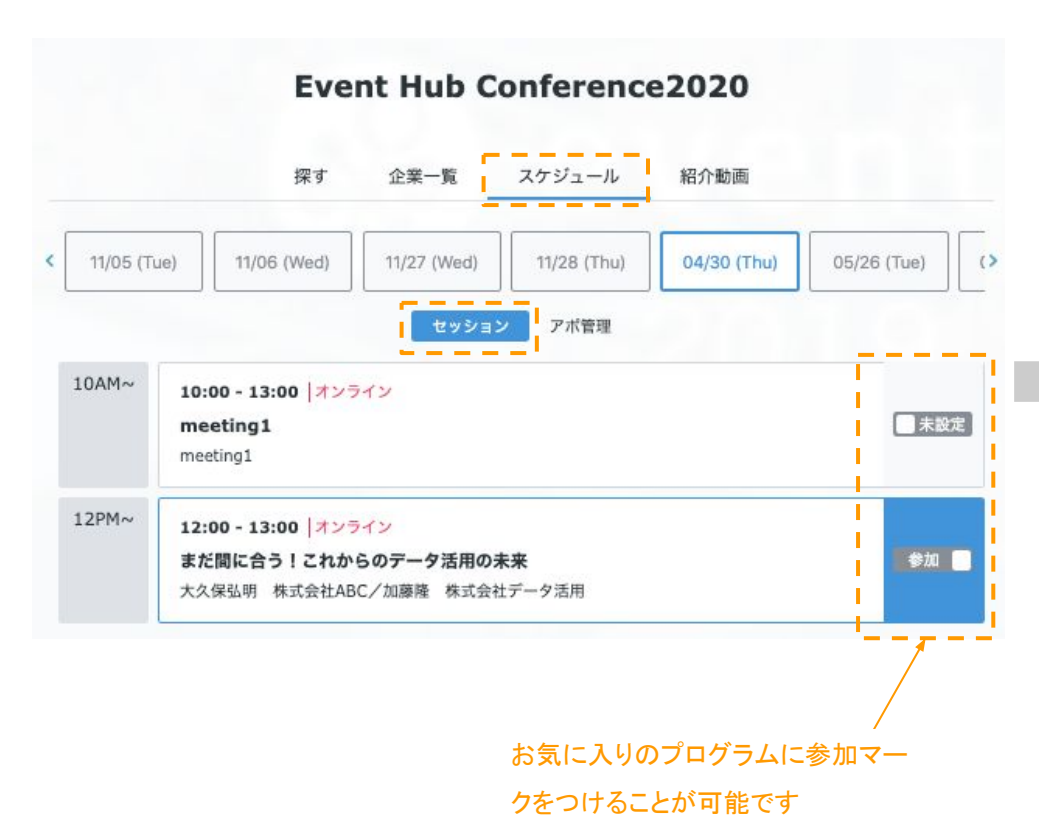

セッション詳細ページ(サンプル)

2020-10-29 8:15 roomA

オフラインマーケティングのKPIとは

本セッションでは、セミナー・イベント・カンファレンスなどのオフラインマーケティングを実 施している企業のマーケティング担当者に、効果測定をどうされているか、お話いただきます。 KPI設定はどうしているのか?オフライン環境においてどう測定しているのか?KPI改善の仕組 みは?など最気順でオフラインマーケティングを実施している企業様に、運営のコツをお教えい ただきます。

#### 登壇者

山本 理恵(株式会社EventHub/代表取締役) 井関 正也

#### 詳細URL

https://eventhub.jp

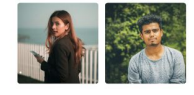

#### 資料のダウンロードはこちらから

| ومرمعة، مرعة مرعة<br>دي eventhub | 活用事例集                |
|----------------------------------|----------------------|
| EventHubが選ばれる<br>理由がわかる!         | 過去のイベントの事例<br>を知りたい! |
| ダウンロード                           | ダウンロード               |

# プログラム内容やご自身のスケジュールを確認・管理

スケジュール

### 「スケジュール」→「アポ管理」タブより、ご自身のスケジュールを管理することができます。

### 面談設定をご利用の場合は本設定を必ず実施してください

| 11/05 (1            | ue) 11/06 (Wed)          | 11/27 (Wed)      | 11/28 (Thu) | 04/30 (Thu) |
|---------------------|--------------------------|------------------|-------------|-------------|
|                     | t                        | ッション アポキ         | <b>1</b> 4  |             |
|                     |                          |                  |             | 全ての時間帯 🗌    |
| 10AM~ 10:00 - 10:25 |                          |                  |             |             |
|                     | 10:30 - 10:55            |                  | 1           |             |
|                     | ① 1件のリクエストが未成            | 立です              |             |             |
| LAM~                | 11:00 - 11:25            |                  |             |             |
|                     | 11:30 - 11:55            |                  |             |             |
|                     | test78<br>eventhub       | test             |             |             |
| 2PM~                | 12:00 - 12:25            |                  |             |             |
|                     | ① 1件のリクエストが未成            | 立です              | 1           |             |
|                     | 受信あり<br>Yamad<br>株式会社Eve | a Taro<br>entHub |             |             |
|                     |                          |                  |             |             |

自身のご都合の良い時間帯を設定してください

面談設定時には、双方の空き時間帯が候補日時として表示され、候補日時をベースに 他参加者からの面談リクエストが来ます。「全ての時間帯」にて一括チェックも可能です。

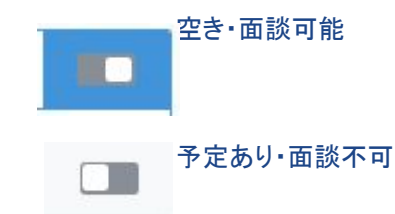

なお、送受信した面談候補・確定した面談も一覧でご確認いただけます。

# 各企業のPRページの閲覧、担当者へのお問い合わせ

企業一覧

### 「企業一覧」タブより、出展・スポンサー企業の情報を閲覧し、ご担当者の方にアクセスできます

企業一覧ページ

探す

36

eventhub

企業詳細ページ

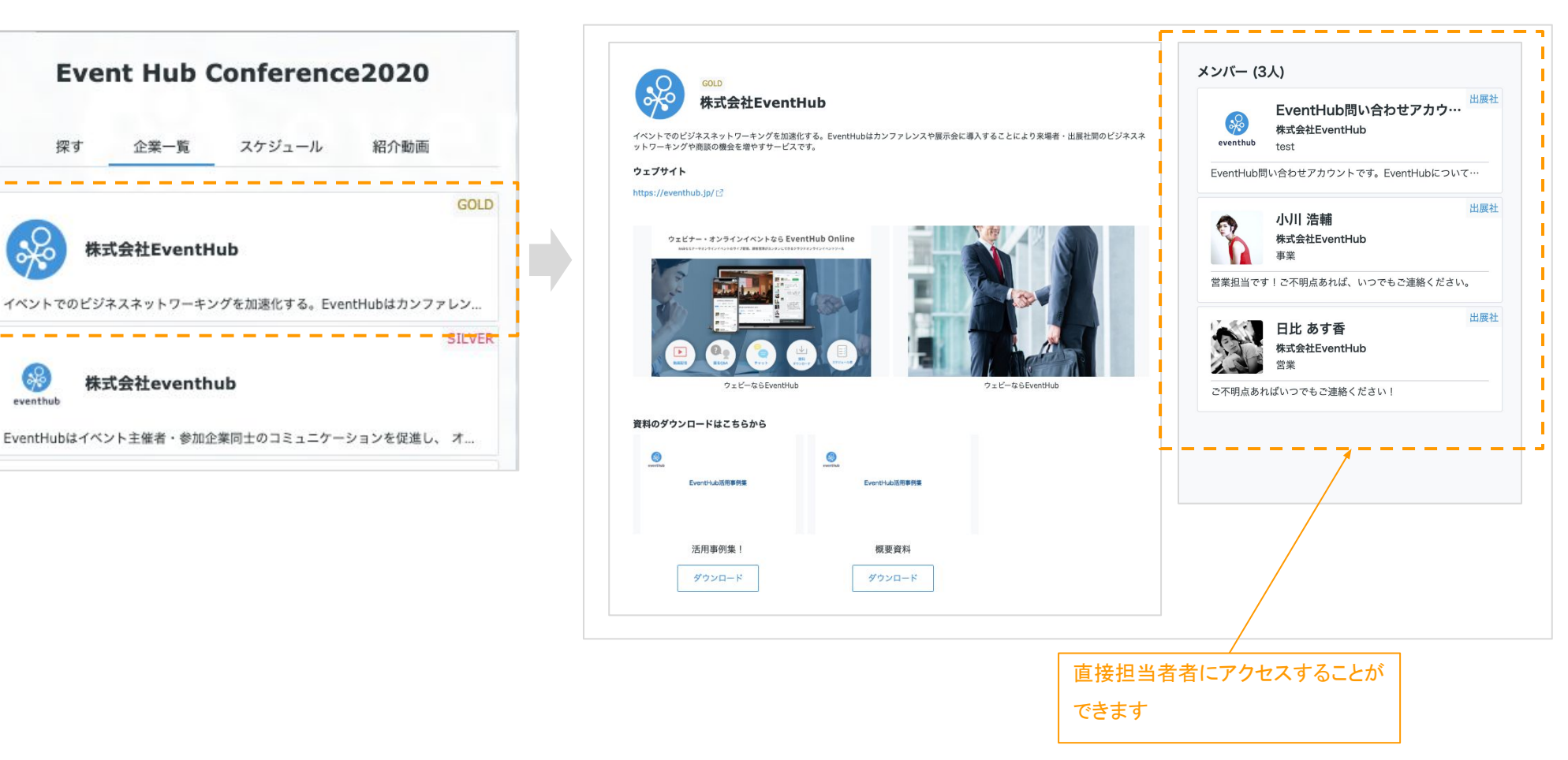

### 「探す」タブより、イベント参加者や出展社をイベントごとに設定されたタグやキーワードで絞り込むことができます

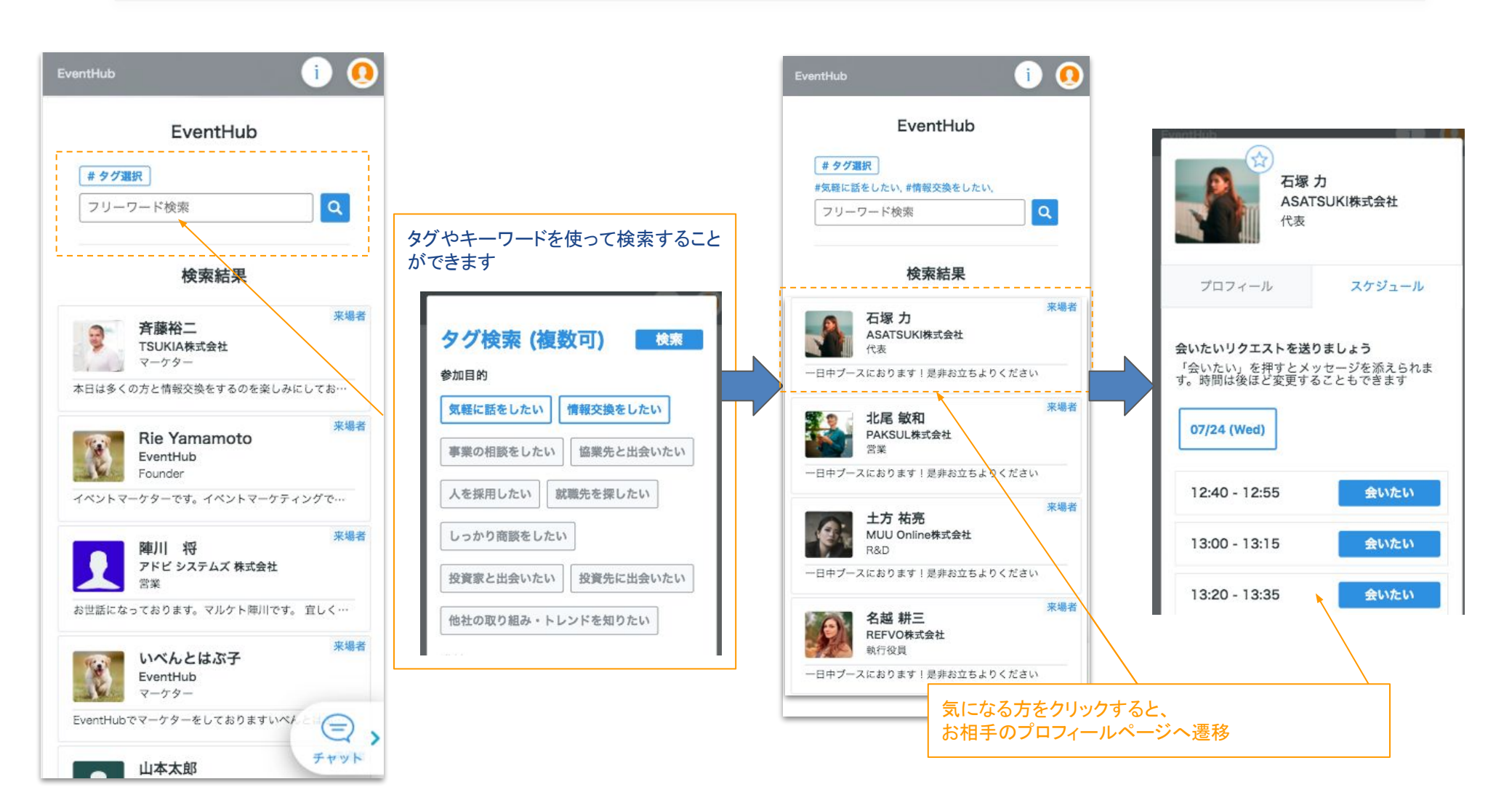

### 交流パターン①:メッセージの送受信

お相手のプロフィールページからプロフィールの確認と、メッセージを送信することができます。

送受信したメッセージはお相手とのメッセージボードに掲載され、

メッセージを受信した場合はメールでもお知らせいたします

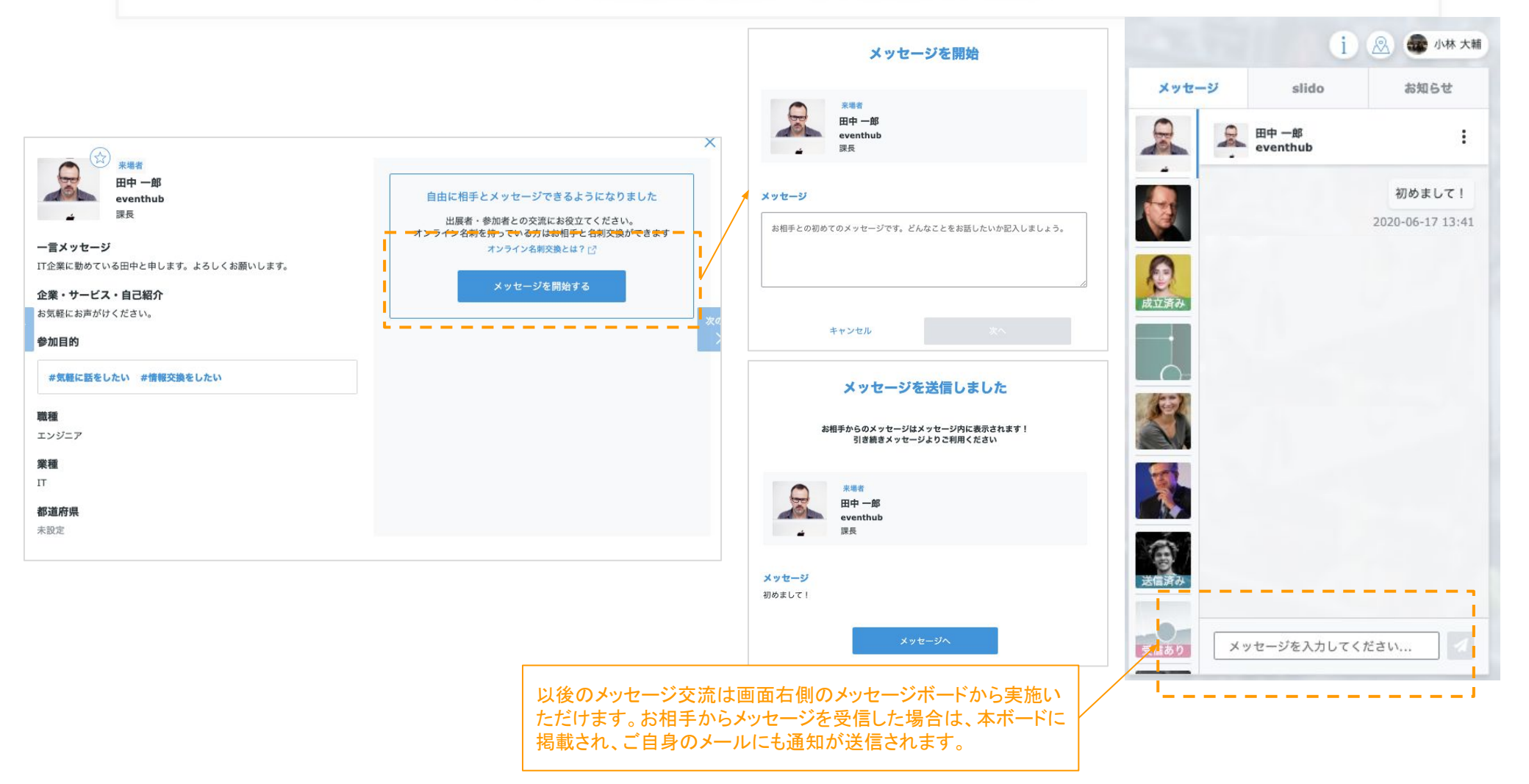

### 交流パターン②: 面談リクエストの送信

お相手のプロフィールページからプロフィールの確認と、面談のリクエストを送信することができます。 送受信したリクエスト&メッセージはお相手とのメッセージボードに掲載され、 リクエスト&メッセージを受信した場合はメールでもお知らせいたします

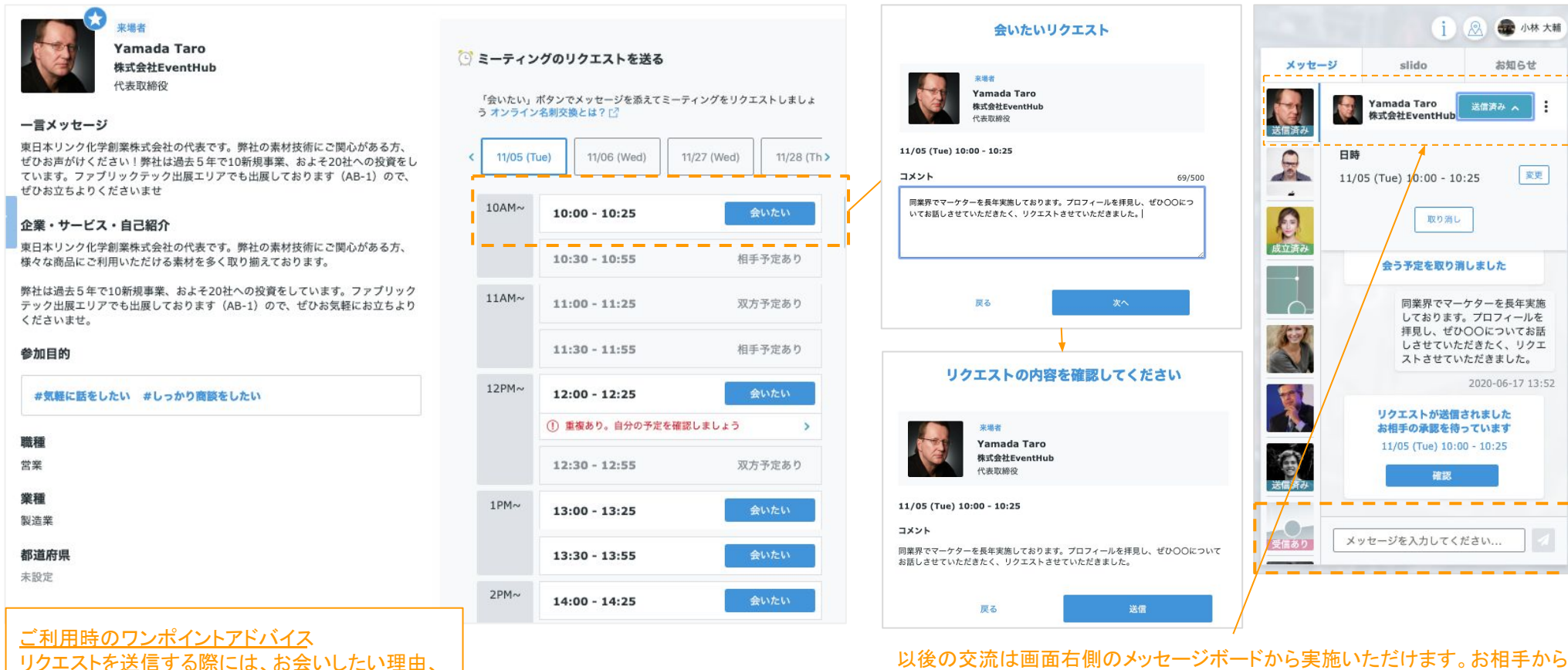

面談・商談したい理由を具体的に書きましょう。先

方も返信しやすいです。

以後の交流は画面右側のメッセージボードから実施いただけます。お相手からリ クエスト&メッセージを受信した場合は、本ボードに掲載され、ご自身のメールに も通知が送信されます。

## 交流パターン②: 面談リクエストの承認

お相手から面談リクエストを受信した場合、メッセージボードに掲載&メールでお知らせいたします。メッセージは自由に送受信する ことができ、「リクエストを承認」「別の日時を提案」「辞退」からアクションを選択いただけます

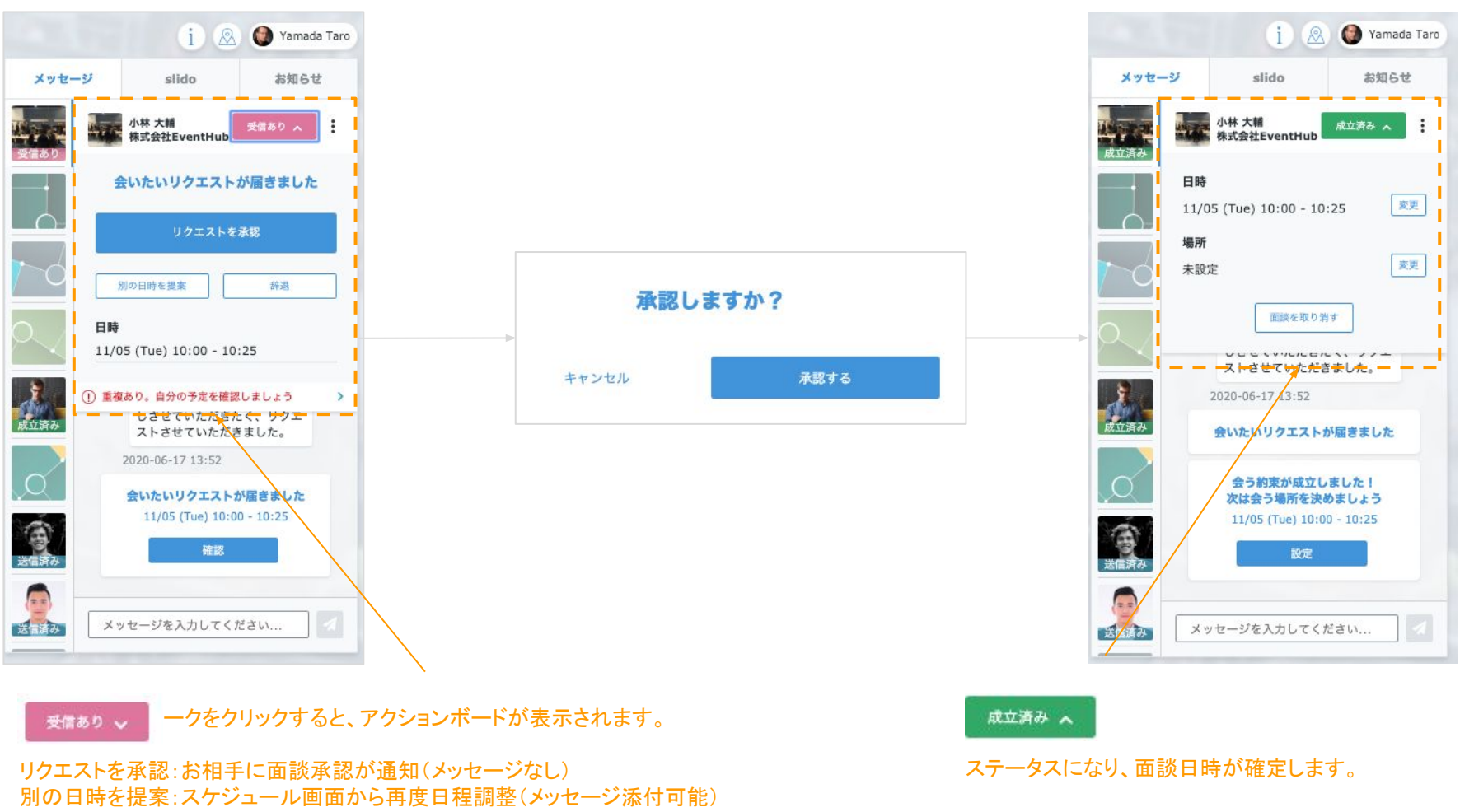

辞退:お相手に辞退が通知(メッセージ添付可能)

## 交流パターン②: 面談リクエスト受信時の日程調整依頼・辞退

### リクエスト受信時に、「別の日時を提案」「辞退」を選択されたい場合は以下画面が表示されます。 お相手にその旨の通知も送信されます

「別の日時を提案」クリック時の画面

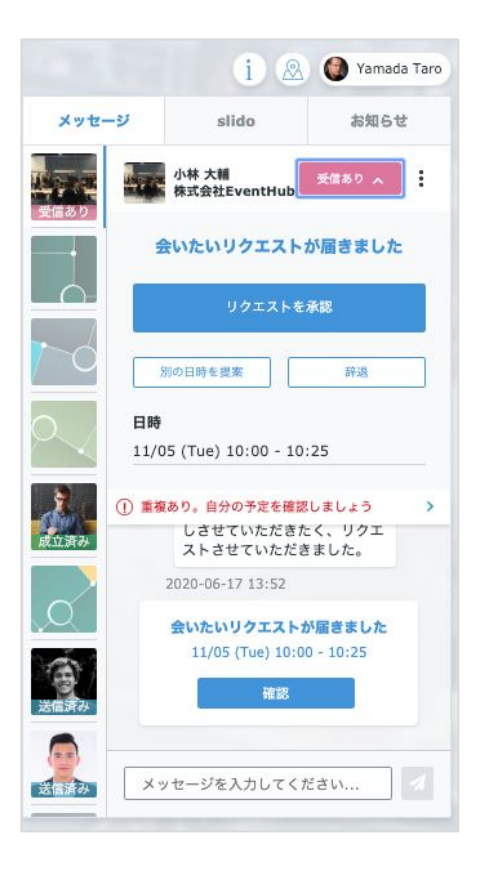

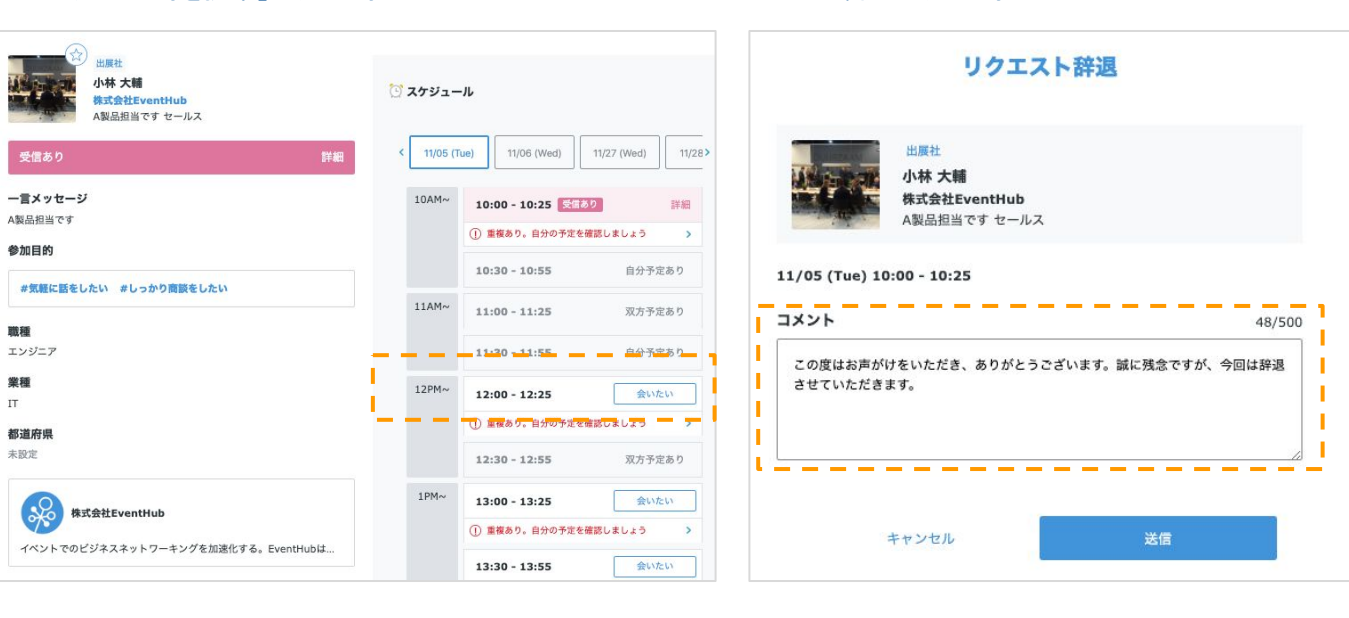

先方のスケジュールより、ご都合の良い時間帯に面談リクエスト を送信ください 辞退のメッセージテンプレートは予め設定しておりますが、自由に文言変更いただけます

辞退クリック時の画面

# 交流パターン②: 面談成立後の日程変更

面談成立した後に日時のご都合が悪くなった場合、メッセージボードから日時変更が可能です。 ただし、日程変更は即時に反映され、予約済みの面談室はキャンセルされます。 お相手に変更日時の確認が必要な場合には事前にご連絡ください

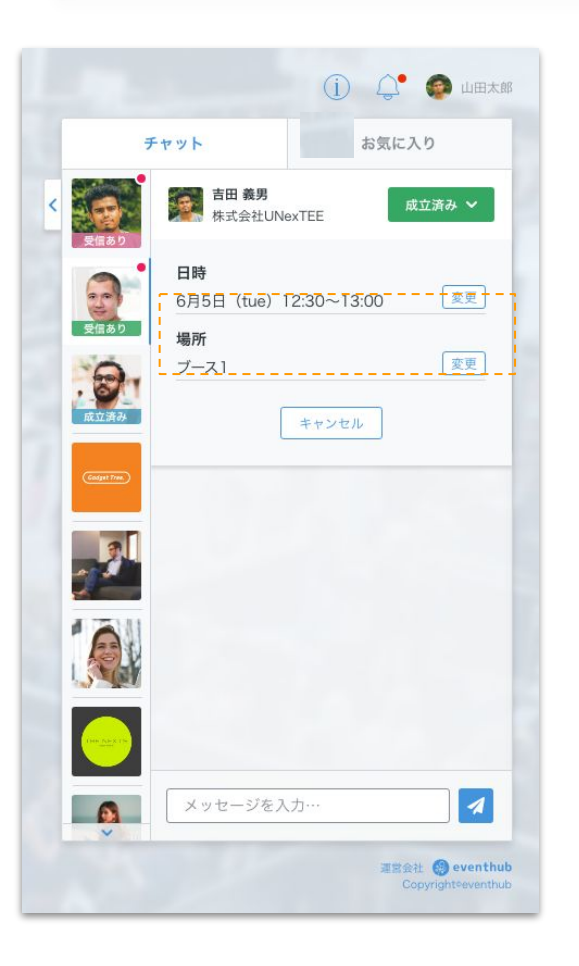

| EIII<br>A     | ×<br>日 義男<br>本インキ化学工業株式会…<br>取締役 |
|---------------|----------------------------------|
| 成立済み          | 詳細 >                             |
| プロフィール        | スケジュール                           |
| < 10/29(MON)  | 10/30(TUE) 1 >                   |
| 08:00 - 08:25 | この時間に変更                          |
| 08:00 - 08:25 | 予定あり                             |
| 08:00 - 08:25 | この時間に変更                          |
| 08:00 - 08:25 | この時間に変更                          |
| 08:00 - 08:25 | 成立済み 詳細 >                        |
| 08:00 - 08:25 | この時間に変更                          |

|     | この時間に変更しますか?              |  |
|-----|---------------------------|--|
| 変更前 | 10/29(MON) 8:00~8:25      |  |
| 変更後 | E後 10/29(MON) 10:00~10:25 |  |
|     | 変更                        |  |
|     |                           |  |

# 交交流パターン②: 面談成立後の場所変更・キャンセル

面談成立した後にご都合が悪くなった場合は、 場所の変更や成立後の面談のキャンセルもメッセージボードから可能です

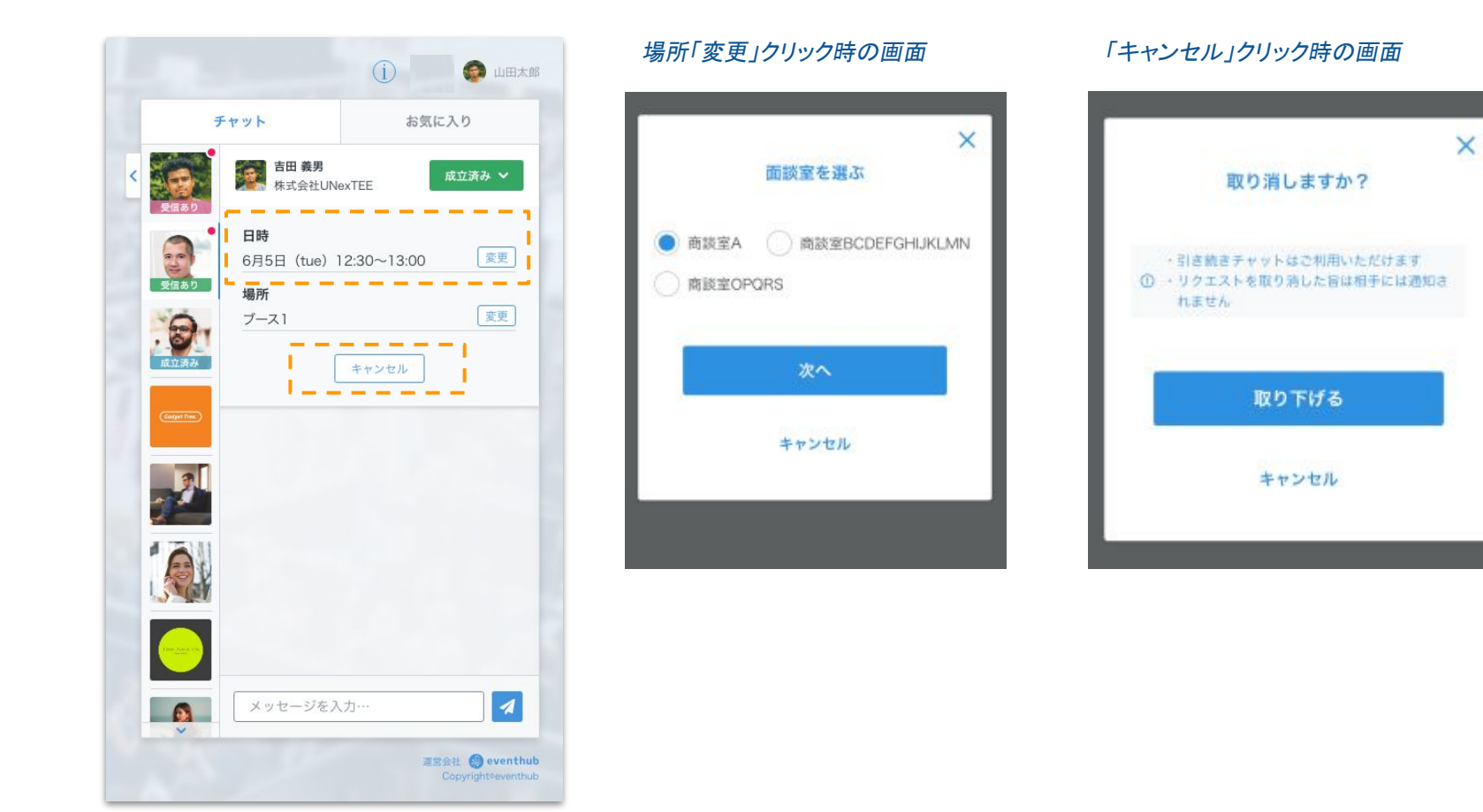

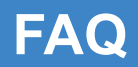

# よくあるご質問

### FAQ

### よくあるご質問

#### Q:どのデバイス、機種で利用できますか?

A: EventHubは基本的にウェブサービスになりますので、パソコン・スマートフォン・タブレット全てでご利用可能です。アプリダウンロードの必要はありません。

媒体:Webブラウザ・携帯・PC・タブレットで利用可能 サポートバージョン:Android version 5 +, iOS version 11 + サポートブラウザ:Chrome, Firefox, Safari, Internet Explorer, Microsoft Edge最新版 サポートメーラーシステム:HTML標準規定に準ずるメーラー

#### Q:メールが届きません。

A:ご登録アドレスが合っているかご確認ください。合っている場合EventHubからのメールがスパムメールや迷惑メールフォルダに入っていないことを確認してください。フォ ルダに入っていた場合は、「@eventhub.jp」メールのドメイン許可を追加してください。特に携帯会社のメールアドレスをご利用されている場合は、ドメイン許可をお願いいたし ます。

Q:ログインしましたが、動画が視聴できません。 A:お使いのネットワーク環境のセキュリティ要件により、動画が視聴できない場合がございます。

Q:Web会議が実施できません。

A:Web会議のサポートブラウザはお使いのネットワーク環境のセキュリティ要件によりWeb会議が視聴できない場合がございます。また、ブラウザによっては一部機能の制限がつく場合がございます。<u>Chrome、Firefox</u>でのご利用を推奨いたします。Internet Explolerでのご利用はできませんので、ご了承ください。最新のサポート内容はwherebyの以下サイトをご参照ください。

https://whereby.helpscoutdocs.com/article/318-supported-devices